## Eerste keer inloggen in Magister

Als je de eerste keer inlogt in Magister, wordt ook meteen je school-Microsoftaccount geconfigureerd. Je gebruikersnaam voor je Microsoftaccount is samengesteld uit je leerlingnummer gevolgd door "@lcl.nl". Als voorbeeld: <u>123456@lcl.nl</u>

Het Microsoftaccount heb je nodig om gebruik te kunnen maken van alle digitale faciliteiten die de school biedt, bijvoorbeeld:

- Inloggen in Magister en alle gekoppelde digitale leermiddelen
- Verbinden met WiFi van school
- Gebruikmaken van de Office 365 omgeving (Outlook, Teams, Onedrive e.d.)

Je gebruikersnaam en wachtwoord zijn aan jouw ouder(s)/verzorger(s) gestuurd. Let erop dat met het eerste keer inloggen de gegevens van jou als leerling ingevuld worden!

Om je account in te stellen volg je onderstaande stappen:

| Ga naar <u>https://lcl.magister.net/</u>                                   | Magister.                                                                                |
|----------------------------------------------------------------------------|------------------------------------------------------------------------------------------|
|                                                                            | Goedemorgen,<br>Vul je gebruikersnaam in<br>♀ Lorentz Casimir Lyceum<br>● gebruikersnaam |
| Vul je gebruikersnaam<br>(leerlingnummer@lcl.nl) in en<br>klik op doorgaan | Goedemiddag,<br>Vul je gebruikersnaam in<br>Corentz Casimir Lyceum                       |
|                                                                            | Doorgaan                                                                                 |

| Vul het wachtwoord in dat ie                                      |                                                                                                    |
|-------------------------------------------------------------------|----------------------------------------------------------------------------------------------------|
| gekregen heht.                                                    |                                                                                                    |
| Seriesen                                                          |                                                                                                    |
|                                                                   | ZIET JE STAAN, DAAGT JE UIT                                                                                                    |
|                                                                   | 100000@lcl.nl                                                                                                    |
|                                                                   | W/s slature and investment                                                                                                    |
|                                                                   | wachtwoord invoeren                                                                                                    |
|                                                                   | Wachtwoord                                                                                                    |
|                                                                   | Wachtwoord vergeten                                                                                                    |
|                                                                   | Aanmelden met een ander account                                                                                                    |
|                                                                   |                                                                                                    |
|                                                                   | Aanmelden                                                                                                    |
|                                                                   |                                                                                                    |
|                                                                   |                                                                                                    |
| Hierna kan je de volgende                                         |                                                                                                    |
| melding krijgen. Klik hier op                                     |                                                                                                    |
| Accepteren.                                                       | Microsoft                                                                                                    |
|                                                                   | 100000@lcl.nl                                                                                                    |
|                                                                   | Machtigingen aangevraagd                                                                                                    |
|                                                                   | Magister IAM<br>Icl.nl                                                                                                    |
|                                                                   | Deze toepassing is niet gepubliceerd door<br>Microsoft.                                                                                                    |
|                                                                   | Dit app wil:                                                                                                    |
|                                                                   | <ul> <li>Aanmelden en uw profiel lezen</li> </ul>                                                                                                    |
|                                                                   | Bij acceptatie van deze machtigingen kunnen uw gegevens<br>worden gebruikt door deze app zoals beschreven in de<br>servicevoorwaarden en privacyverklaring. U kunt deze<br>machtigingen wijzigen op https://myapps.microsoft.com. Details<br>tonen |
|                                                                   | Ziet deze app er verdacht uit? Meld dit hier                                                                                                    |
|                                                                   | Annuleren Accepteren                                                                                                    |
|                                                                   |                                                                                                    |
| la habt pu ia Misraadt assaut                                     |                                                                                                    |
| Je nebt nu je iviicrosoft account<br>geconfigureerd en je bent in |                                                                                                    |
| Magister ingelogd.                                                |                                                                                                    |

Mocht je het wachtwoord eerder nog niet gewijzigd hebben, zie dan de volgende pagina voor het wijzigen van het wachtwoord.

| Wachtwoord wijzigen                                                                                                    |                                                                                |
|----------------------------------------------------------------------------------------------------|--------------------------------------------------------------------------------|
| Het standaard wachtwoord dat<br>je gekregen hebt is natuurlijk<br>lastig te onthouden. Ga naar de<br>volgende link om je<br>wachtwoord te wijzigen:<br><u>wachtwoord wijzigen</u>                                                                                                    | Uw wachtwoord wijzigen ×<br>Gebruikers-id<br>000000@LCL.NL<br>Nieuw wachtwoord |
| Vul het huidige wachtwoord in<br>en twee keer het nieuwe<br>wachtwoord.<br>Het nieuwe wachtwoord moet<br>aan de volgende eisen voldoen:<br>Minimaal 8 tekens<br>Minimaal 1 hoofdletter<br>Minimaal 1 cijfer<br>Minimaal 1 leesteken<br>Het wachtwoord mag geen<br>delen van je naam bevatten | Nieuw wachtwoord bevestigen     Annuleren   Indienen                           |